# Windowsメールの設定(アカウントの追加方法)

1.

Windowsメールを起動し、【ツール(T)】から【ア カウント(A)】を選択します。

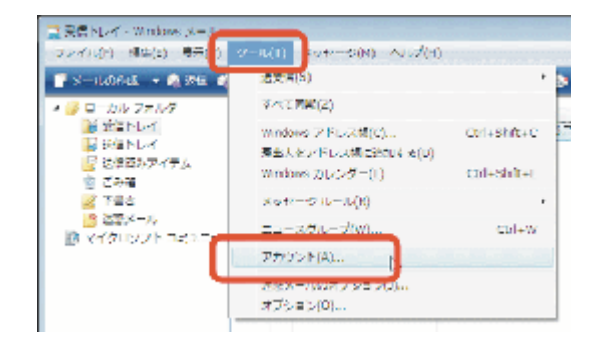

## 2.

『インターネットアカウント』の画面が表示されます。

【追加(A)】をクリックします。

| S-A-                         | • 942 V  |
|------------------------------|----------|
| Minitariau-toireu (Biken, ja | P(04)    |
| ニュース<br>                     | 70.19    |
| Bridofu Brez                 | • R2:R   |
|                              | v(1)(#=) |
|                              | 2970-    |
|                              | Hectory  |

3.

『アカウントの種類の選択』の画面が表示され ます。

【電子メールアカウント】を選択し、【次へ(N)】を クリックします。

| 0                                |                |
|----------------------------------|----------------|
| アルウントの個種の経営                      |                |
| 独加するアカウントの標準を重要してください。           |                |
| 電子メール アカウント                      |                |
|                                  |                |
| THE THE PROPERTY OF THE          |                |
|                                  |                |
|                                  |                |
| Testin, Adverting to Testing and |                |
|                                  |                |
|                                  |                |
|                                  | 200(V) #05-876 |

## 4.

『名前』の画面が表示されます。 【表示名(D)】欄に入力した名前はメールを送 信した際に送信者として表示されます。 ここでは例として「近鉄 次郎」としてあります。 【次へ(N)】をクリックします。

| o                                                       | - |
|---------------------------------------------------------|---|
| tan .                                                   |   |
| 増子メールを加加するときに、活動が「加会人」のフィールドに表示されます。表示す<br>活動を入れしてください。 |   |
| man joje and inter<br>Strategie                         |   |
|                                                         |   |
| 調査メール アルウン 内部部について                                      |   |
|                                                         |   |
|                                                         |   |
|                                                         |   |

### 5.

『インターネット電子メールアドレス』の画面が表示されます。

【電子メールアドレス(E)】欄にメールアドレスを 入力します。

(変更している場合は、そのメールアドレス)

電子メールアドレスは、KCN-Net登録ご案内( 薄紫色の用紙)をご覧ください。

入力しましたら、【次へ(N)】をクリックします。

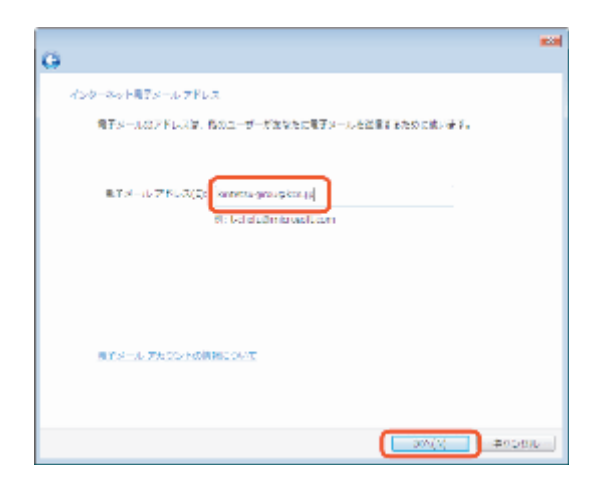

## 6.

『電子メールサーバー名』の画面が表示されま す。 以下の項目を設定します。 【受信メールサーバーの種類(S)】・・・POP3 【受信メール(POP3、IMAPまたはHTTP)サー

バー(I)】・・・登録ご案内記載の受信メールサー バー(POP3)名

【送信メール(SMTP)サーバー(O)】・・・登録ご 案内記載の送信メールサーバー(SMTP)名 メールサーバー名は、KCN-Net登録ご案内(薄 紫色の用紙)にてご確認ください。 入力しましたら、【次へ(N)】をクリックします。 ■Tメールサーバーのためとからず 対応メール・リーバーの推測(3) 単応メール、YAM 等をは YAMA (リーバー(1). またりしまで(1) ・ がです From,p ・ ・ の用いサーバー(1) 用Tメール・サーバー(2010)(5)の(V) 用Tメール・サーバー(2010)(5)の(V) ■Tメール・サーバー(2010)(5)の(V) ■Tメール・サーバー(2010)(5)の(V) ■Tメール・サーバー(2010)(5)の(V) ■Tメール・サーバー(2010)(5)の(V) ■Tメール・サーバー(2010)(5)の(V)

G.

## 7.

『インターネットメールログオン』の画面が表示されます。

以下の項目を設定します。

【アカウント名(A)】・・・登録ご案内記載のPOP3 アカウント

【パスワード(P)】・・・登録ご案内記載の初期パ スワード(変更されている場合はそのパスワード) アカウント・パスワードは、KCN-Net登録ご案内( 薄紫色の用紙)にてご確認ください。

メール受信時にパスワードの入力操作を省きたい場合は、【パスワードを保存する(W)】にチェックしてください。

注意:【セキュリティで保護されたパスワード認 証(SPA)を使用する(S)】はチェックしないでくだ さい。入力しましたら、【次へ(N)】をクリックしま す。

## 8.

『設定完了』の画面が表示されます。 【完了】をクリックします。

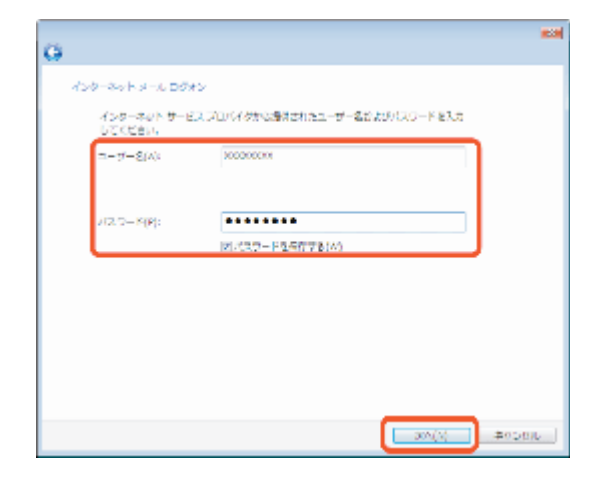

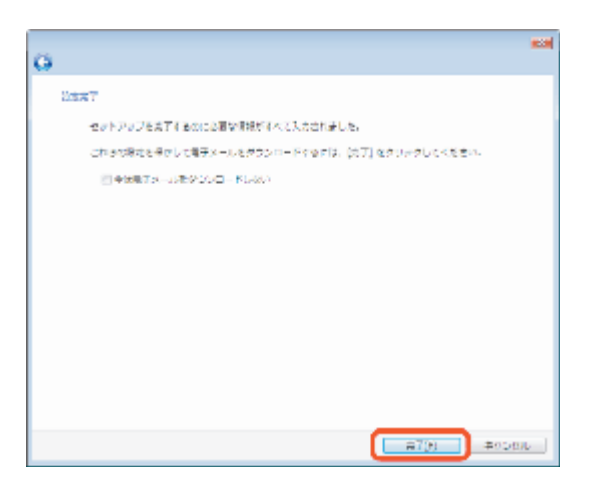

#### 9.

『インターネットアカウント』の画面に戻ります。

以上で「Windowsメール アカウントの追加方 法」は終了です。

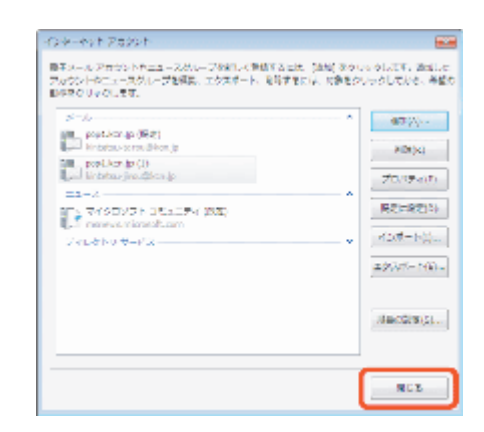